Retekess TR112 APP 操作マニュアル

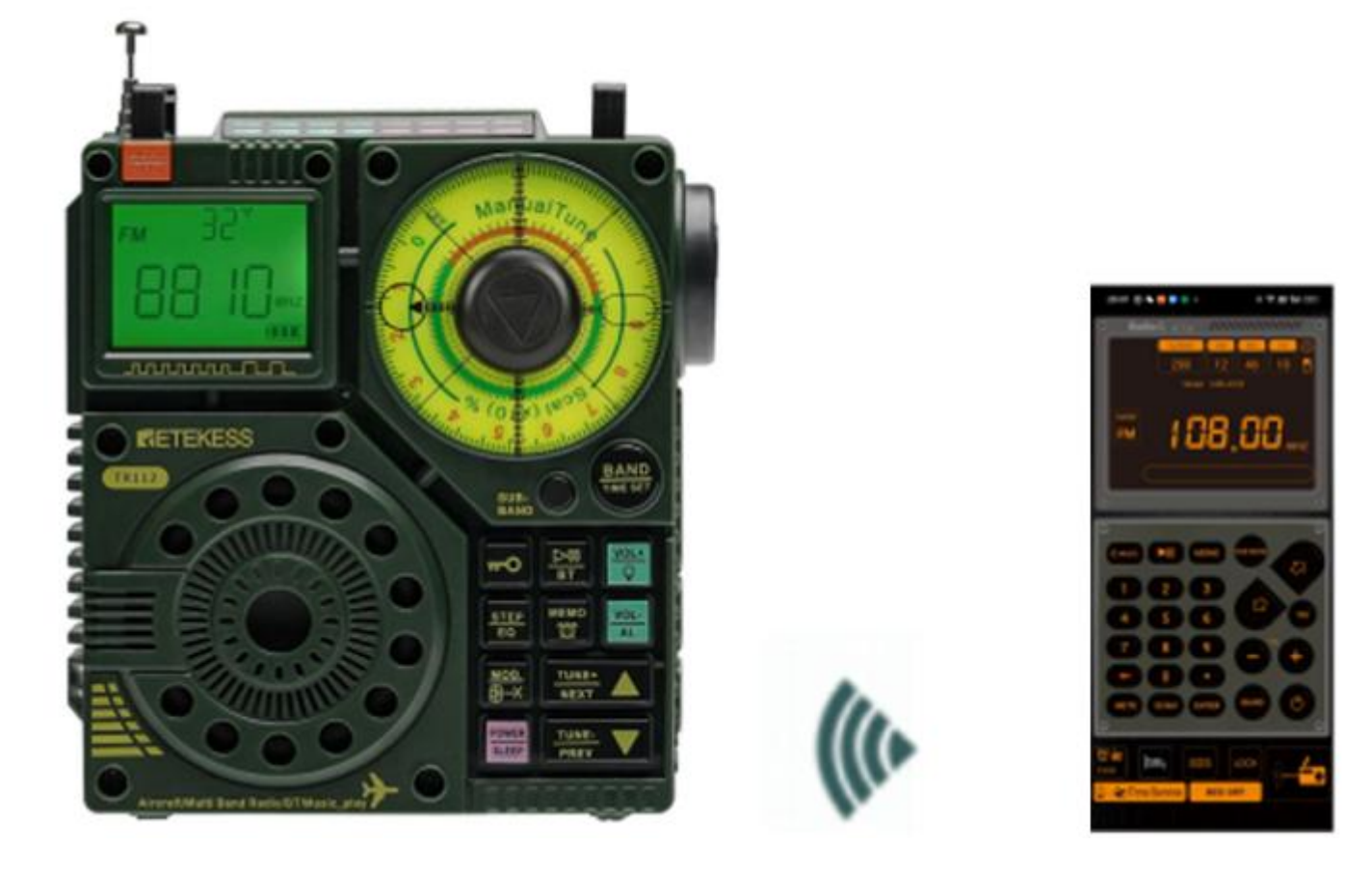

## Model: TR112 APP コントロール APP

## APP 導入の手順

1.ステップ1: Retekess TR1112 ラジオを開きます。

2.ステップ 2: アプリケーションをダウンロードします。(Retekess-TR111 を既に持っていて、ア プリソフトウェア Radio-C をダウンロードしている場合は、再度ダウンロードする必要はありま せん。Retekess-TR1112-BLE をクリックしてアプリに接続します。)

apk ファイルへのリンク

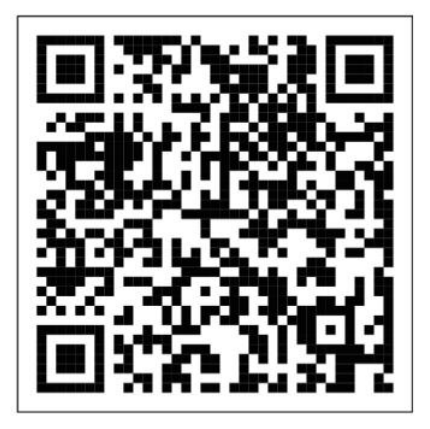

Android /HarmonyOS の場合は、 QR コードを読み取り、APP をダウン ロード/インストールしてください。 iOS の場合は、直接 App-store で「Radio-CT」を検索してダウンロード してください。 2.1: モバイル ブラウザを使用して、TR112のOR コードをスキャンし、プロンプトに従い、[ダウ ンロード] をクリックし、[インストールを続行] にチェックを入れてインストールを完了します。 「APP を開く」をクリックすると、携帯電話のデスクトップに APP アイコンが表示されます。

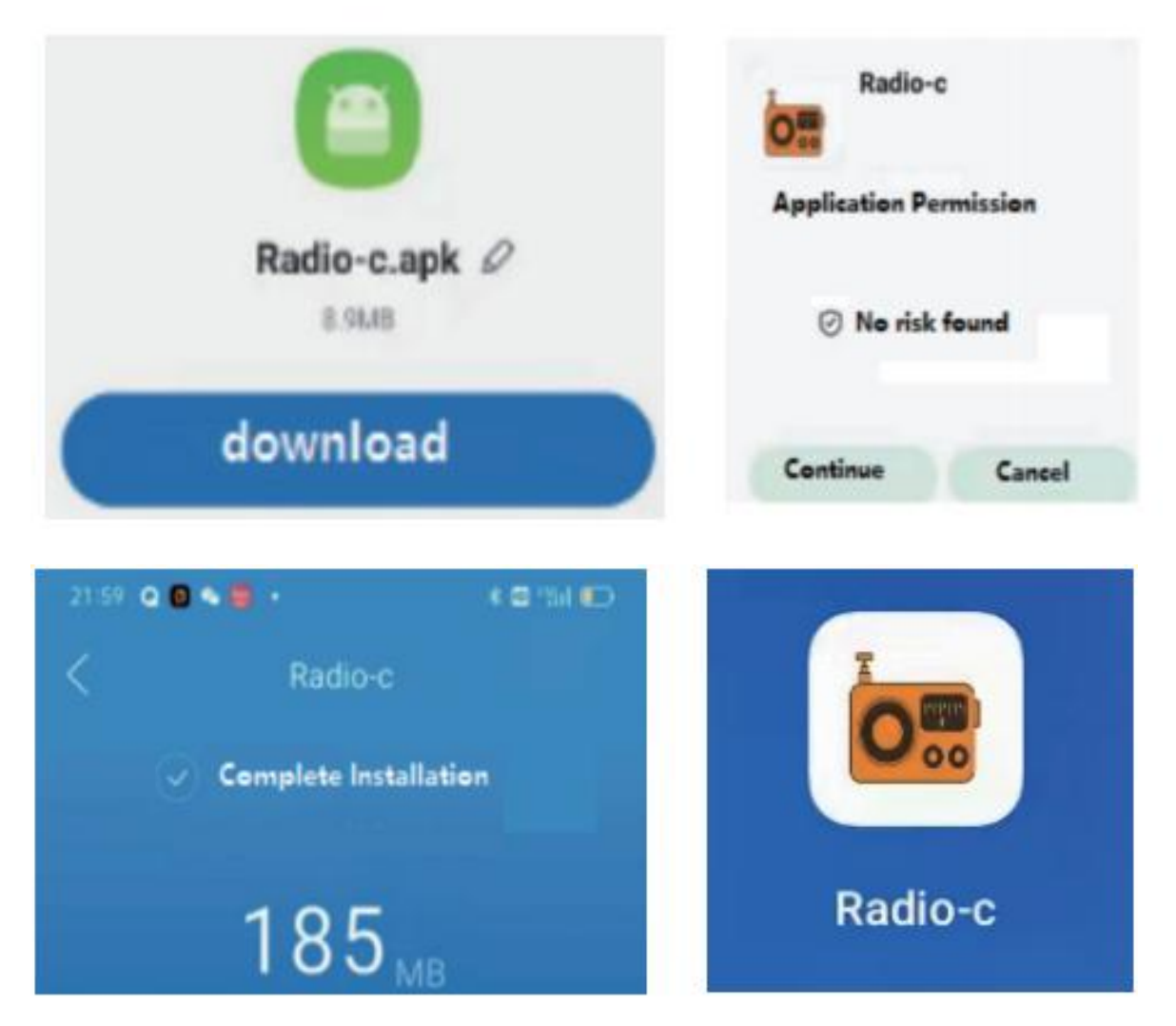

3: APP のアイコンをクリックして起動する→APP 画面右下のマークをクリックする→Bluetooth がオフの場合は「許可 (permit)」をクリックする。

注意:スマートフォンが Bluetooth BLE に対応していないと接続できません。

|         | Radio-c want to turn on the bluetooth |
|---------|---------------------------------------|
|         | refuse permit                         |
| Radio-c |                                       |

画面右下のマークを再度クリック→Retekess-TR1112-BLE をクリック→正常に接続されました。

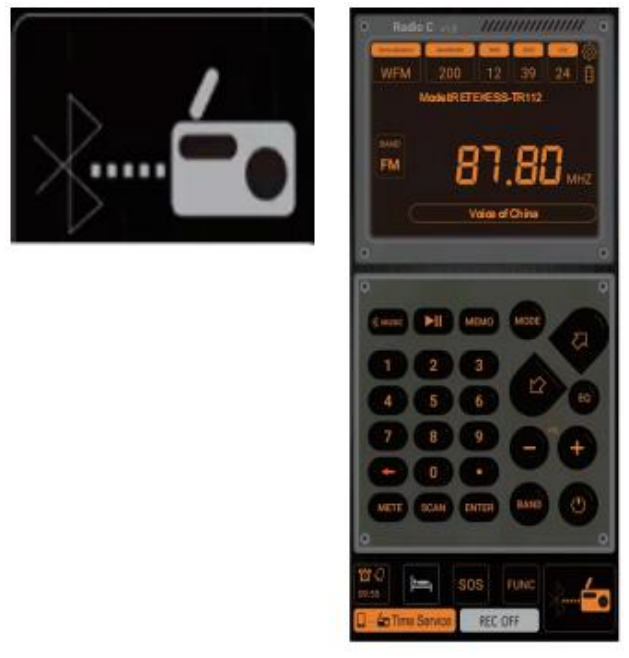

**Tips:** BLE 接続なのでペアリングの必要はありません。(Bluetooth Music 利用時は必要)

## APP インターフェース上の記号の説明

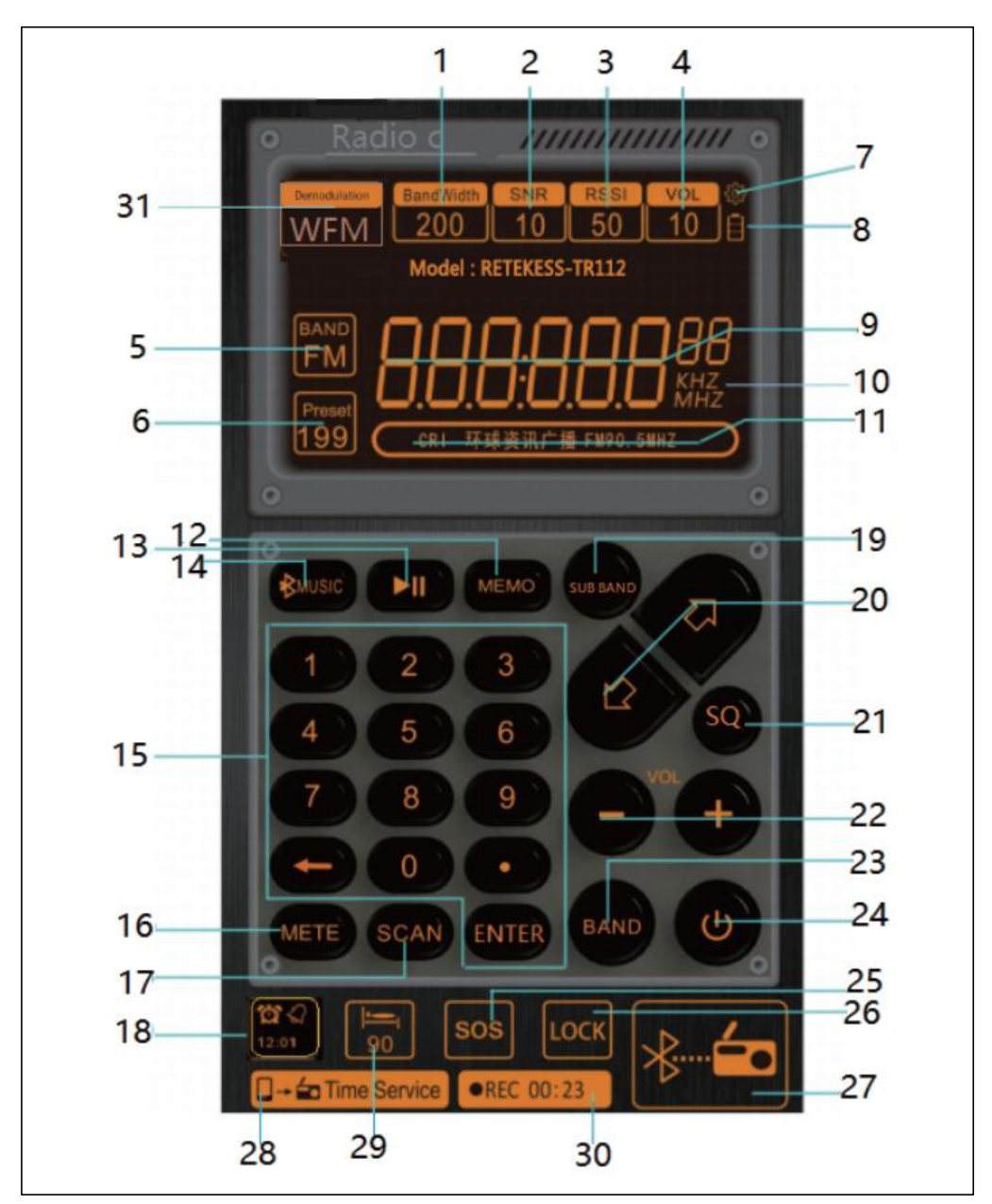

| 1  | BandWidth            | 帯域幅                                             |
|----|----------------------|-------------------------------------------------|
| 2  | SNR                  | 信号対雑音比                                          |
| 3  | RSSI                 | 信号強度                                            |
| 4  | VOL                  | ボリューム                                           |
| 5  | Dand                 | バンド                                             |
|    | Band                 | クリックすると、一覧から FM、AM、SW、AIR、VHF を選択することが          |
|    | FM                   | できます。                                           |
| 6  | Preset               | 6-1: 「Present」点灯: プリセット番号呼出し: 「MEMO」を軽く押し       |
| -  |                      | てチャンネルを取るモードに入ります。「Present」は常にオンの状態で            |
|    |                      | す。テンキーの数字を押してチャネルを取得し、「ENTER」を押して確              |
|    |                      | 認します。または、「                                      |
|    |                      | す。                                              |
|    |                      | 6-2: 「Present」が点滅: 「MEMO」を押し続けると手動プリセットモ        |
|    |                      | ードに入り、「Present」が点滅します。対象の周波数を選択し、「MEMO」         |
|    |                      | を長押し、「Present」が点滅し、「 🖓 🖓 」を押してチャンネルアドレ          |
|    |                      | スを選択し、保存する。「MEMO」を長押しして確認すると、手動チャ               |
|    |                      |                                                 |
|    |                      | 6.3:   Preset」表示:現在保存されている局はありません。              |
| 7  | \$                   | デバイスのバージョンを表示する                                 |
| 8  | 8                    | 電池マーク                                           |
| 9  | 888888 <sup>55</sup> | 周波数表示                                           |
| 10 | KHZ MHZ              | 单位表示                                            |
| 11 |                      | 周波数の放送局名を編集します。長押しして、文字に従って現在の周波                |
|    |                      | 数名を入力します。手動ストレージをサポートします。                       |
| 12 | MEMO                 | 12-1: プリセット呼出し: 軽く押して、チャンネルを取得するモードに            |
|    | IN LINIO             | 入ります。 「 🖓 🌄 」を押すか、数字キーボードを押してチャンネル              |
|    |                      | を取得します                                          |
|    |                      | 12.2:長押しすると手動プリセット:ターゲット周波数を見つけて                |
|    |                      | <b>「MFMO」</b> を長押し、「Present」が点滅します。             |
|    |                      |                                                 |
|    |                      | MEMO」を押して確認してください。                              |
| 13 | $\triangleright$     | 冉生と一時停止<br>                                     |
| 14 |                      | プレイモードの切り替え                                     |
|    | <b>WMUSIC</b>        | MicroSD カード /Bluetooth/3.5mm オーディオケーブル入力 AUX 入力 |
|    |                      | /USB ケーブルによるコンピュータへの接続 AUX 入力                   |
|    |                      | キーを軽く押すと、再生モードが切り替わります。                         |

| 15 | 123<br>456<br>789<br>€0.         | <ul> <li>15-1:数字キーボードで周波数を選択します。まず「ENTER」を押し、</li> <li>数字キーボードでターゲット周波数を選択し、「ENTER」を押して必要</li> <li>な周波数を直接表示します。</li> <li>15-2:プリセット呼出し:数字キーボードを押してチャンネルを保存す</li> <li>るアドレスを表示し、「ENTER」を押して確定します。</li> <li>「Preset」はチャンネルが使用されていないことを意味します。</li> <li>15-3: MicroSD カードのモードで、テンキーを押して曲番号を表示し、</li> <li>「ENTER」を押して確認します。</li> </ul>                                                                                                    |
|----|----------------------------------|----------------------------------------------------------------------------------------------------|
| 16 | METE                             | SW モードでは、メーター波を選択します                                                                                                    |
| 17 | SCAN                             | 17-1: FM、AM、SW、VHF、または AIR モードで、「SCAN」を長押し<br>すると、チャンネルを自動的に検索して保存するモードに入ります。<br>17-2: WB モードで、「SCAN」を長押ししてアラームモードに入り、<br>再度長押しで解除します。                                                                                                    |
| 18 | 12:00                            | 軽く押すと時計機能が開始され、もう一度軽く押すとキャンセルされま<br>す。<br>長押し:時計/スタート。いずれかのモードをクリックして時刻の設定<br>に入ります(目覚まし時計ではビープ音、定時起動はラジオなどの各機<br>能を起動します)。                                                                                                    |
| 19 | SUB BAND                         | <ul> <li>19-1: SW モードでは、タップして次の 11 の METE 周波数帯域をす<br/>ばやく切り替えます。3.20MHZ, 4.75MHZ, 5.60MHZ, 7.35MHZ, 9.90MHZ,<br/>12.10MHZ, 13.87MHZ, 15.80MHZ, 17.90MHZ, 19.10MHZ, 21.85MZ</li> <li>19-2: AIR モードで軽く押すと、次の5 つの METE バンドをすばやく<br/>切り替えます。</li> <li>118.00MHZ, 123.00MHZ, 128.00MHZ, 133.00MHZ, 138.00MHZ</li> <li>19-3: VHF モードで軽く押すと、9 つの METE バンドをすばやく切り<br/>替えます。</li> <li>30.00MHZ,50.00MHZ,70.00MHZ,90.00MHZ,110.00MHZ,130.00MHZ,150.0<br/>0MHZ,170.00MHZ,</li> </ul> |
| 20 | $\langle \Box \Box \Box \rangle$ | +/-周波数/トラック/プリセットを選択                                                                                                    |
| 21 | SQ/ EQ                           | 21-1:再生モード、EQ を選択します。<br>NORMAL, POP, ROCK, JAZZ, CLASSIC, COUNTRY<br>21-2: AIR のモードで SQ を選択します。                                                                                                    |
| 22 | VOL + -                          | ボリューム+/-                                                                                                    |
| 23 | BAND                             | BAND バンド 切り 替え                                                                                                    |
| 24 | ባ                                | 24-1: パワーオンパワーオフ<br>24-2: APP インターフェ<br>の状態を表示します。「ご」を長押しすると「BLE Disconnected」と<br>表示され、APP が切断されていることを意味します。                                                                                                    |

| 25 | SOS                | 25-1: 長押しすると SOS アラームが開始され、軽く押すと解除されます。                                                                           |
|----|--------------------|----------------------------------------------------------------------------------------------------|
|    |                    | 25-2:長押しするとフラッシュライトが点灯し、軽く押すと消灯します。                                                                               |
| 26 | LOCK               | 長押しするとロックされ、もう一度長押しするとロックが解除されま<br>す。                                                                             |
| 27 | ÷                  | APP からラジオに Bluetooth 接続/切断。                                                                                       |
| 28 | 0- in Time Service | ラジオの時計をスマートフォンに合わせます。                                                                                             |
| 29 | Ĩ                  | 軽く押してスリープ時間を設定します                                                                                                 |
| 30 | REC                | 受信モードで録音します。<br>録音する前に、MicroSD カードをラジオに挿入します。軽く押して録音<br>モードに入り、もう一度軽く押して録音を終了します (録音後に<br>MicroSD カードを使用して再生します)。 |
| 31 | Demodulation       | 復調モード                                                                                                    |

## APP インターフェースでの作業モード

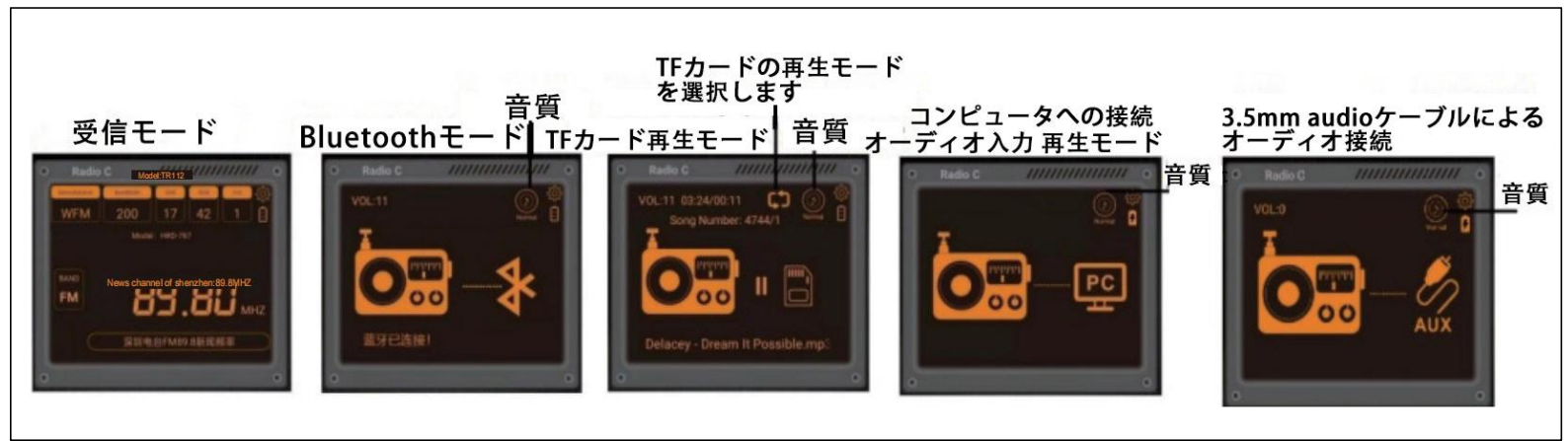

**説明1:** スマートフォンの「Music 」をクリックして、プレイモードを選択します。 EQ: NORMAL、POP、ROCK、JAZZ、CLASSIC、COUNTRYを選択してください。 **説明2:** MicroSD カード再生モードでは、「 **D** 」をクリックして再生順序を選択します。

**につ**すべてを條り返す、LCD 表示: rA

1つを繰り返し、LCD 表示: rO

□ 現在のフォルダの曲を繰り返す、LCD 表示: rF

Mail State State